# Opening Ports For SIP Telephony In<br/>The Cloud – OmniTelecom

### If the Firewall is a General Type:

\* *WAN To LAN* - Open ports in range 5060 - 35000 (If possible, open ANY & ANY) in protocols TCP & UDP to all addresses or domains (If possible) :

| <u>Addresses</u> | Domains                   |
|------------------|---------------------------|
| 108.61.199.115   | fs3a.amst.omnitelecom.com |
| 45.32.239.114    | fs3b.amst.omnitelecom.com |
| 94.188.160.180   | fs3c.tlv.omnitelecom.com  |
| 45.63.119.234    | fs3d.fra.omnitelecom.com  |
| 95.179.244.94    | fs3f.fra.omnitelecom.com  |
| 108.61.210.160   | fs3q.fra.omnitelecom.com  |
| 95.179.149.139   | fs3h.amst.omnitelecom.com |
| 95.179.182.13    | fs3i.amst.omnitelecom.com |
| 78.141.219.220   | fs3j.amst.omnitelecom.com |

#### \* LAN TO WAN - ANY > ANY

\* Disable - "SIP ALG"

## If the firewall is a Checkpoint type:

#### Open all the addresses listed above and also follow these steps:

\*you should mark "V" in "Deep Inpaction"

\* Keep Alive Time Out : Users&Objects > Services > SIP > Sip\_UDP > Advanced > Session Timed out > Set to 200

• Set OQS: Device > Internet > ISP Dialup > Advanced > Qos Settings > Enable Qos (upload) > ISP upload bandwidth (בהתאם לחבילת גלישה)

- Access Policiy > QOS > Blade Control > ON
- Access Policiy > QOS > Policy > Sorec & Destenation > ANY ANY SIP 20% / 25%